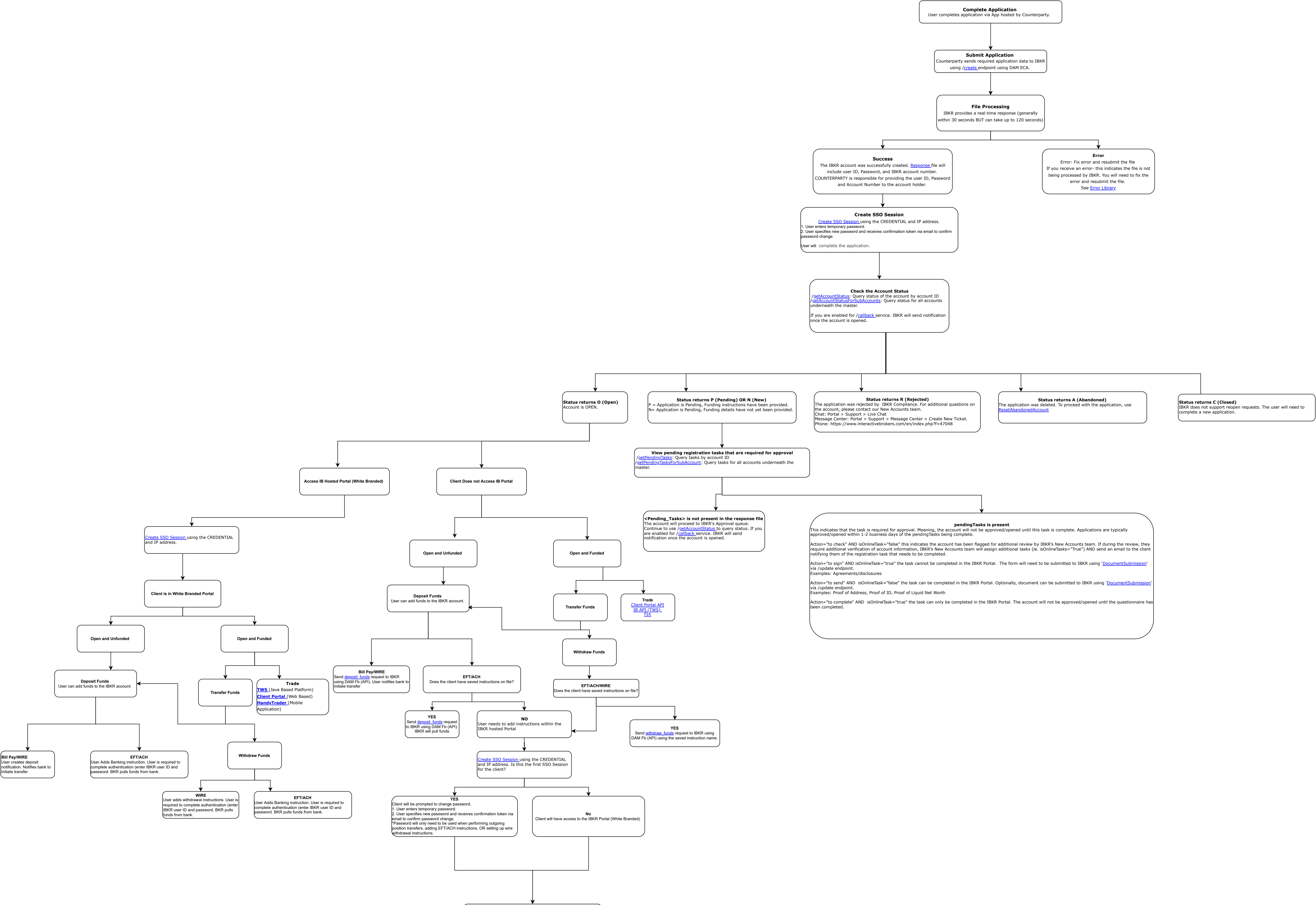

Client is in White Branded Portal User can add EFT/ACH and Wire instructions for withdrawals. User is required to complete authentication (enter IBKR user ID, password, and email confirmation token).